# BCPOS Ver8.4 新機能マニュアル

2020/12/06

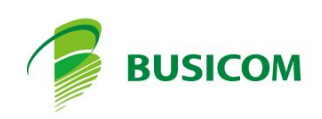

自動釣銭機の機能追加 (日報に両替と残置回収を追加) 設定された釣銭を残して、自動釣銭機から売上金を回収します

主に日初

| 日報の釣銭金額が「残置金額」となります |  |
|---------------------|--|
|                     |  |

| ✓ 売上<br>「部門集計」                                  | 先頭1桁グループ集計                                        | 約銭(自局)                           | 40000<br>固定 |
|-------------------------------------------------|---------------------------------------------------|----------------------------------|-------------|
| □ 粗利表示                                          | 先頭2桁グループ集計                                        | 金種(自局)                           | 0           |
| 「 局別販売                                          | 税率別集計 収支別集計                                       | 商品別                              |             |
| <br>ビジコム江戸川<br>日報日時 20203<<br>印刷日時 20203        | 上日報><br>橋店(0001<br>〒11月24日15時58分<br>〒11月24日16時09分 | -000)<br>不明                      | ^           |
| 来客数                                             | 0人 平均単価                                           | ¥0                               |             |
| 売上回数<br>(物販<br>(新品<br>(<br>中古<br>売上合計           | (金額-<br>) ¥0)<br>) ¥0)<br>; ¥0)<br>; ¥0           |                                  |             |
| 値引項目[<br>値引<br>小計後値引<br>小計後連引<br>小計後害明 <br>サービス | 回数金額<br>0 ¥0<br>0 ¥0<br>0 ¥0<br>0 ¥0              |                                  | ~           |
| 戻る 金種 売上                                        | 部門 粗利 局別                                          | 集計 釣銭                            | 印刷 帳票       |
|                                                 |                                                   |                                  |             |
| 第1報                                             |                                                   | · —                              | ⊔ ×         |
| 日報件数 15円                                        | =                                                 |                                  |             |
|                                                 | ■ 2020年11                                         | 月 🗖                              |             |
|                                                 | 日 <u>月火水木</u><br>2526272829<br>12345<br>89101112  | 金土<br>3031<br>67<br>1314<br>2021 |             |
| 2                                               | 22 23 2 25 26<br>29 30 1 2 3                      | 2728<br>45                       |             |
| 参照先(                                            | 全体日報データ参                                          | 照中)                              | Ver.3.07    |
| 終了局切替                                           | 両替                                                | 浅回収 商品                           | 券 実行        |

1-日報カレンダーの「残回収」を押します

「実行」で、釣銭を残して回収します

| 約銭残置回収               |      |    |  |  |  |  |
|----------------------|------|----|--|--|--|--|
| 釣銭機に¥40,000を残して回収します |      |    |  |  |  |  |
| 中止                   | 画面切替 | 実行 |  |  |  |  |

回収は、高額紙幣を優先に回収を行います

※BCPOSの残置で金種指定はできません。 金種を指定した、残置回収は釣銭機の設定と、釣銭機操作の回収で行えます。 (各機器の取扱い説明書を参照してください)

## 両替機能

自動釣銭機で両替を行います

両替をお願いされたら

1-日報カレンダーの「両替」を押します

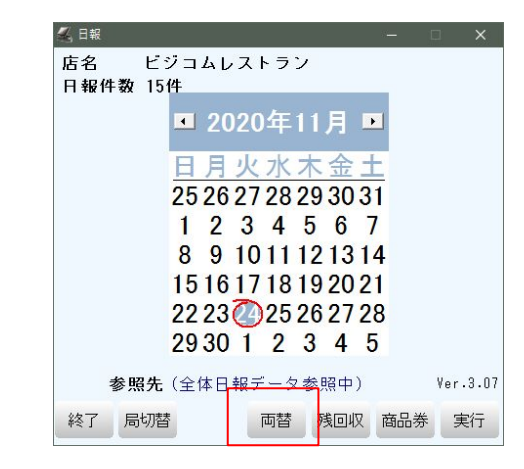

| 金種      | 現枚数     |                 | 10,0000  |
|---------|---------|-----------------|----------|
| 10,000円 | 2       |                 | 10,0001  |
| 5,000円  | 2       |                 | 5,000円   |
| 2,000円  | 0       |                 | 2,000円   |
| 1,000円  | 10      | 投入した金額          | ⇒ 1,000円 |
| 500円    | 50      | 0円              | 500円     |
| 100円    | 50      |                 | 100円     |
| 50円     | 50      | 両替元のお金を投入してください | Form     |
| 10円     | 50      |                 | 6UPI     |
| 5円      | 50      |                 | 10円      |
| 1円      | 50      |                 | 5円       |
| 合計      | 73,300円 |                 | 1円       |

2-両替画面になります

3- 両替画面で、お客様に両替したい 金種を投入して頂きます

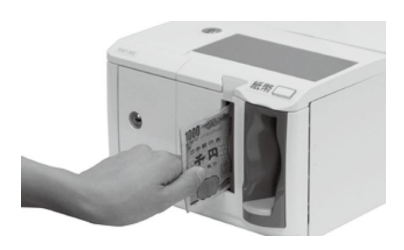

4-投入された金額を表示

5-両替する金種を押します ※指定する金種は1種となります

6-「両替実行」を押して終了です

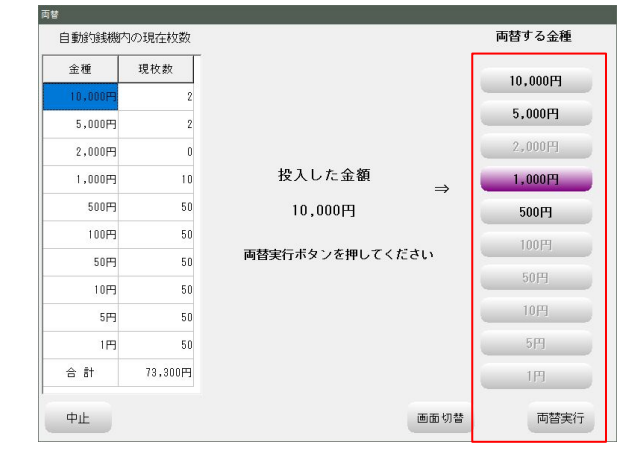

## 両替用「メニューボタン作成」

両替画面を、呼出すメニューボタンをレジ画面に配置します

- 1- 開始メニュー > F6 基本設定 > 「F6 商品メニュー登録」を開きます
- 2- 登録するボタンを押します
- 3- ボタン名称 (例)両替 ボタンカラー (任意)
- 4-「その他」にチェック 「BCEXCHANGE」と入力 「更新」を押します

|              | <b>∡</b> , 商品X二ュ−登録(Ver1.12) |    |
|--------------|------------------------------|----|
|              | 未設定タブ  未設定タブ  未設定タブ  未設定     | 57 |
|              |                              |    |
|              |                              |    |
|              |                              |    |
|              |                              |    |
|              |                              |    |
|              | タブNo 13 ボタンNo 21             |    |
|              | 商品コード                        |    |
| (3)          | ボタン名称 両替                     |    |
| ( <b>4</b> ) | ボタンカラー Dx00BDBDFF            |    |
| 5            | マ その他 BCEXCHANGE 検索          |    |
|              | フォント 9                       |    |
|              | ■ 階層登録 ■ あっとバスボート起動を登録       |    |
|              | 終了 画像 カラーサンプル 📟              |    |

# 自動釣銭機の機能追加 (日報に両替と残置回収)

## 公共料金等代理収納GS1-128コード読取り(設定

公共料金等代理収納GS1-128コードに入っている、金額を読取り指定の部 門で売上を上げます。

- 1-公共料金を管理する部門を作成します
   ※部門コードをmemoしてください
   注)部門割当キー(英数 2桁)は必須です
- 例)コード : 899
   部門割当キ-: z9(必須)
   部門名 :公共料金
   コード : 899
   基本税主 :内税
   税率 : 10%
- 2-基本設定 > 追加設定 > 「その他追加設定」 「公共料金とする部門」に①で作成した 部門コードを入力します
- 3-「更新」で閉じます

| 邱門簡易         |        |
|--------------|--------|
| 部門コード        |        |
| 部門割当キー       |        |
| 部門名          |        |
| 部門名カナ        |        |
| 基本税種別        | の外の内の非 |
| 税率           |        |
| 軽減税率対象       |        |
|              | 1      |
|              |        |
|              |        |
|              |        |
|              |        |
|              |        |
|              |        |
| 891-2. \$519 | 81/Pa  |
| 900 0 WIM    |        |

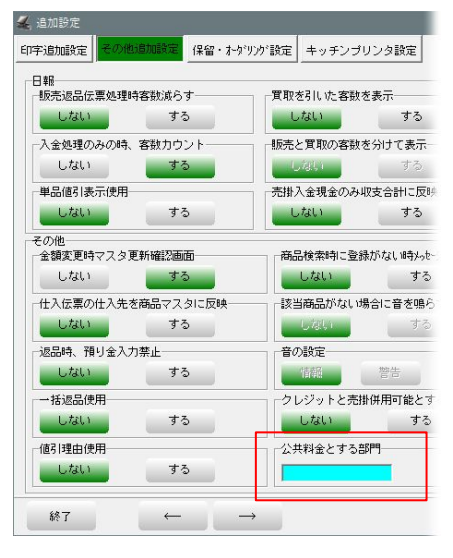

公共料金等代理収納GS1-128コードの読取り画面を、呼出すメニューボタン をレジ画面に配置します

- 1- 開始メニュー > F6 基本設定 > 「F6 商品メニュー登録」を開きます
- 2- 登録するボタンを押します
- 3- ボタン名称(例)公共料金 ボタンカラー(任意)
- 4-「その他」にチェック 「UTILCHAREGE44」と入力し、 「更新」を押します

| [           |                                                                                                    |
|-------------|----------------------------------------------------------------------------------------------------|
| 2<br>3<br>4 | タブNo 14 ボタンNo 21<br>商品コード<br>ボタン名称 公共料金<br>ボタンカラー 0×0080FFFF<br>▼ その他 UTILCHAREGE44 検索<br>フォント 9 ▼ ■ ■ ■ ■ ■ ■ ■ ■ ■ ■ ■ ■ ■ ■ ■ ■ ■ ■ |
|             | 終了 画像 カラーサンプル ====                                                                                                    |

## 公共料金等代理収納GS1-128コード読取り(運用

小井料全

- 1-作成した「公共料金」ボタン を押します
- 2-バーコードスキャンの画面 を表示

- 3-公共料金請求書に印字 されているバーコードを スキャンします
- 4-作成した部門名で、請求額 が入力されます

| No                                                               | 商                                                                      | 品名                         |                                |          |             |         |              |
|------------------------------------------------------------------|------------------------------------------------------------------------|----------------------------|--------------------------------|----------|-------------|---------|--------------|
| 【<br>公共料金収納                                                      |                                                                        |                            |                                |          |             |         | >            |
|                                                                  | 金                                                                      | 額:                         |                                |          |             |         |              |
|                                                                  |                                                                        | 眼日:                        |                                |          |             |         |              |
|                                                                  |                                                                        |                            |                                |          |             |         |              |
| コード:                                                             |                                                                        |                            |                                |          |             |         |              |
|                                                                  | バーコー                                                                   | ードをスキー                     | ァンしてくi                         | ださい      |             |         |              |
|                                                                  |                                                                        |                            |                                |          |             |         |              |
| фь                                                               |                                                                        |                            |                                |          |             |         | 减中           |
| <u>ФЕ</u>                                                        |                                                                        |                            |                                |          |             |         | 印度以出         |
| 水道                                                               | 口入浴浴                                                                   | <b>新知</b> 津                | e                              | 3        |             |         |              |
| ロ座番号 160-                                                        | 9-96031                                                                | 如人者名                       | 上下水道事業                         | 業管理者     |             |         |              |
| ご使用者名                                                            |                                                                        |                            |                                | 様        |             |         |              |
| 40000000                                                         | 0000000000                                                             | 000033                     |                                | 20       |             |         |              |
| 000029780                                                        | 000000000                                                              | 0000000                    | 0000000                        | 000      |             |         |              |
| 使用年<br>(平成)                                                      | 月水                                                                     | 栓番号                        | 12当り                           | 業所       |             |         |              |
| 30# 2月 ~30<br>(2018)                                             | 年 3月分0023                                                              | 38061-0                    | 02本局                           |          |             |         |              |
| ご使用量 m 水;<br>2                                                   | 2978                                                                   |                            | 合計金                            | 2978     |             |         |              |
| 上記のとおり領収<br>上下水<br>この用紙は、曲接構<br>防したり、折りまけた<br>反流 ないまります。<br>まれげ。 | しましたので通知<br>道事業管理<br>HMで銃型します。<br>SUしないでくださ<br>4.外税10% LS-009354<br>応見 | 8します。<br>2古 様<br>2020-11-2 | <b>領収日</b><br>印<br>4(Tue)17:29 | 付<br>1 位 | 5.票No. 0000 | –<br>BU | □ ×<br>SICOM |
|                                                                  |                                                                        |                            |                                |          |             |         |              |
|                                                                  |                                                                        |                            |                                |          |             |         |              |
|                                                                  |                                                                        |                            |                                |          |             |         |              |
|                                                                  | 2                                                                      |                            | 全桥                             |          |             |         |              |
| NU 間 品<br>1 *公共料金                                                | -                                                                      | 1± /# 30                   | 382 888<br>1 2978              |          | 1           | 8       | 9            |
|                                                                  |                                                                        |                            |                                | %        | 1           | 2       | 3            |
|                                                                  |                                                                        |                            |                                | +        | 0           | 0       | 1            |
|                                                                  |                                                                        |                            |                                |          |             | -       | 0            |
|                                                                  | 合計<br>(外税計                                                             | 1<br>0)税込計                 | ¥2,978<br>¥2,978               | ▼        | C           | 確       | 0<br>定       |
|                                                                  | 合計<br>(外税計                                                             | 1<br>0)税込計                 | ¥2,978<br>¥2,978               | •        | C<br>保留     | 確小      | 0<br>定<br>計  |

# スマホ決済ブランド追加 (aupay 銀行Pay)

## スマホ決済にauPay銀行Payが追加されました

auPay銀行Payのご利用は、各契約先に準じます

「銀行Pay」のご利用には、インタセクト契約が必要です。ご利用頂ける銀行 Payは、「ゆうちょPay」または「はまPay」のどちらかとなります

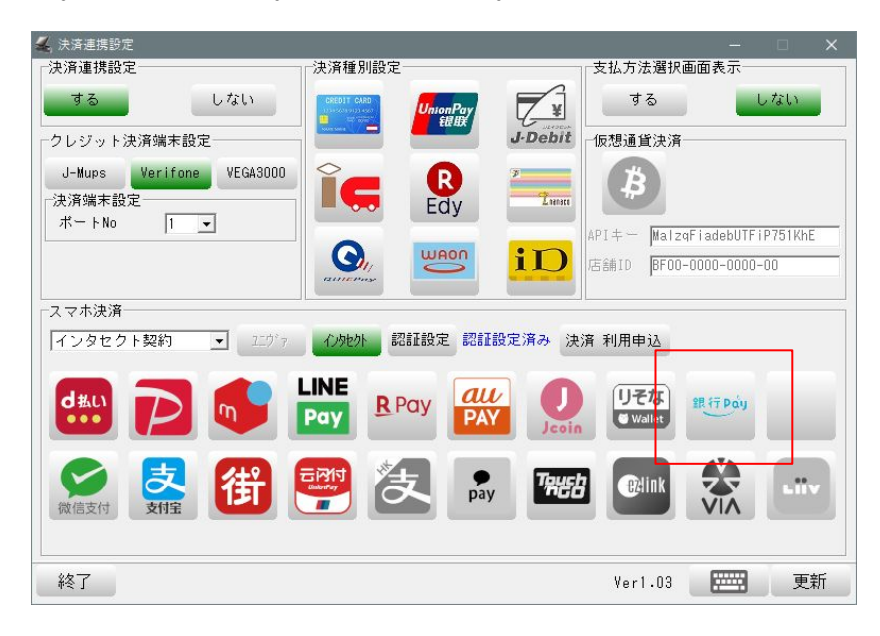

「auPay」は、インタセクト契約でもご利用頂けておりましたが、この度 ユニヴァペイキャスト契約のみのお客様もご利用が可能となりました。

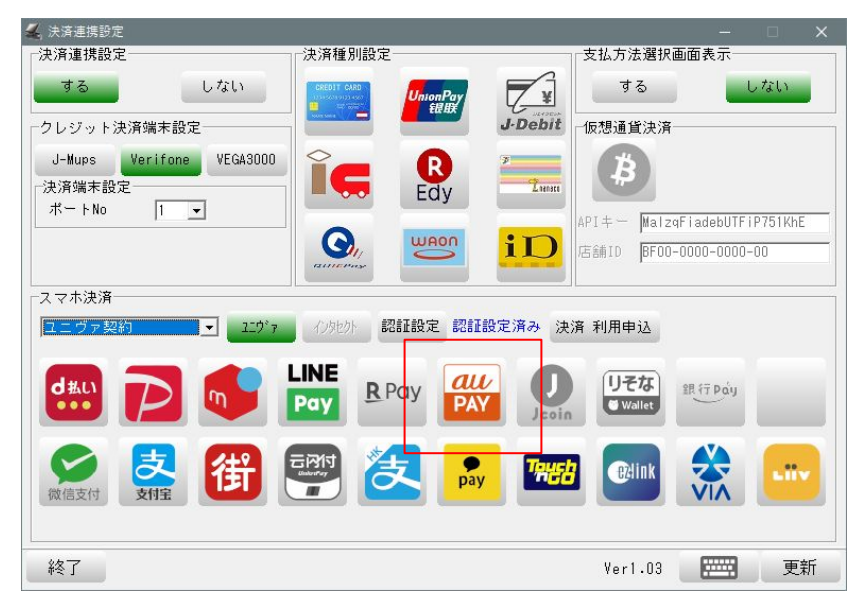

# 各種画面のパスワード管理設定

## パスワード設定項目(パスワード管理できる項目-1

### 各操作を行うときに、パスワード要求を設定できます

| パスワード項目設定変 | 更        |                 |       |       |
|------------|----------|-----------------|-------|-------|
|            | バスワード設定  |                 |       |       |
| 在庫         | ○しない ⊙する | 基本設定            | ○ しない | ● する  |
| 金額変更       | ○しない ⊙する | 商品登録            | ⊙ しない | ● する  |
| 日報         | ○しない ⊙する | 商品リスト           | ○ しない | ● する  |
| 月報/年報      | ○しない ⊙する | 商品テキスト<br>切出・合併 | ○ しない | ● する  |
| 商品移動       | ●しない ●する | ログテキスト          | ⊙ しない | ・する   |
| 入金/出金      | ○しない ⊙する |                 |       |       |
| F1中止       |          | -               |       | F10書込 |

## レジ画面で「金額変更」を行う際にパスワードを要求されます。 また「入金」「出金」にもパスワードを掛けれます

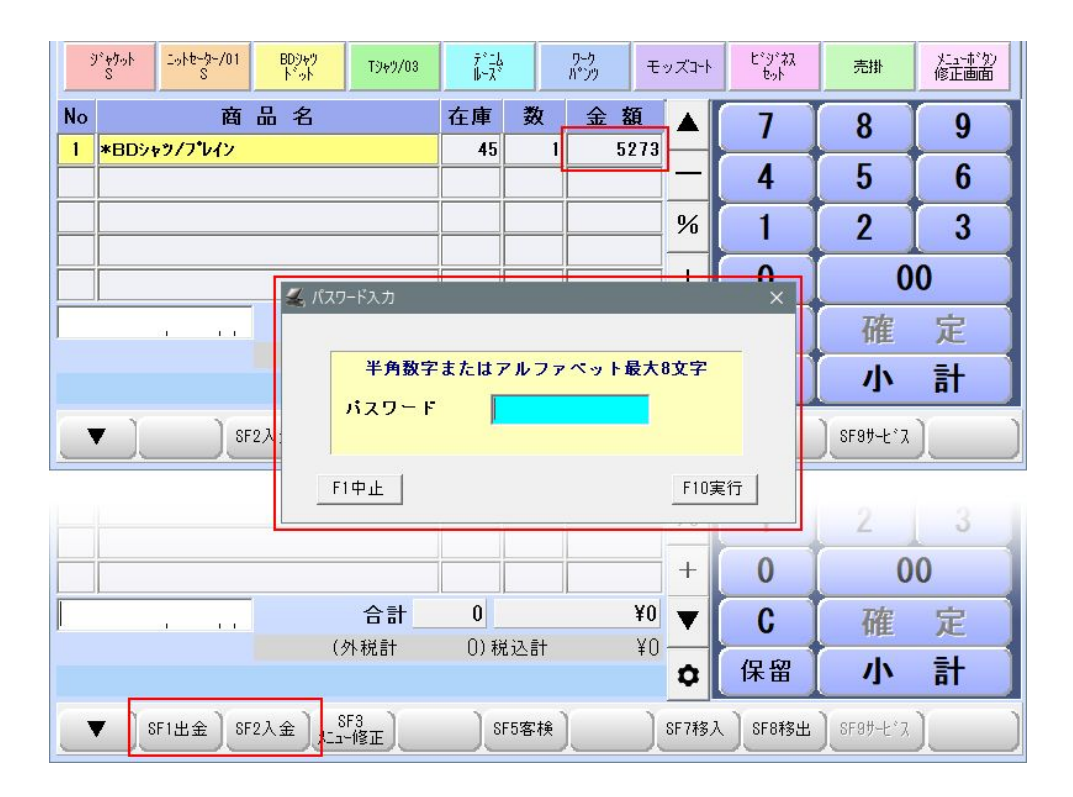

## パスワード設定項目(パスワード管理できる項目-2

### 各種画面を開くときに、パスワード要求を設定できます

| パスワード項目設定変 | 更        |                 |       |       |
|------------|----------|-----------------|-------|-------|
|            | バスワード設定  |                 |       |       |
| 在 庫        | ○しない ⊙する | 基本設定            | ○ しない | ●する   |
| 金額変更       | ○しない ○する | 商品登録            | 0 しない | ●する   |
| 日報         | ○しない ○する | 商品リスト           | 0 しない | ●する   |
| 月報/年報      | ○しない ⊙する | 商品テキスト<br>切出・合併 | ○ しない | ・する   |
| 商品移動       | ○しない ○する | ログテキスト          | 0 しない | ● する  |
| 入金/出金      | ○しない ○する |                 |       |       |
| F1中止       |          |                 |       | F10書込 |

|    | 般管理  | 販売管理 | 里  | 在庫管理  | 顧客管 | 理  | リサイクル管理  |
|----|------|------|----|-------|-----|----|----------|
| 1  | 商品マ  | スタ   | 2  | 日報    |     | 8  | 商品券登録    |
| 4  | 商品り  | スト   | 5  | 精算レシ  |     | 6  | セット登録    |
| 7  | 顧客マ  | スタ   | 8  | ジャーナル | レ点検 | 9  | セットリスト   |
| 10 | 顧客り  | スト   | 11 | レシート碁 | 再発行 | 12 | ミックス登録   |
| 13 | 顧客ダ  | ξ —  | 14 | 仕入先マ  | スタ  | 15 | ミックス販売一覧 |
| 16 | 親コード | リスト  | 17 | 仕入先り  | スト  | 18 | 期間指定価格登録 |

| <b>基</b> , 基本設定 |               |                              | ×     |
|-----------------|---------------|------------------------------|-------|
| F2 全般設定         | F5 認証設定       | F8 ECサイト連携                   |       |
| F3 消費税設定        | F6 商品/二」-登録   | F9 セカント <sup>*</sup> ディスフ*レイ |       |
| F4 追加設定         | F7 TenpoVisor | F10 決済連携設定                   | F1 終了 |

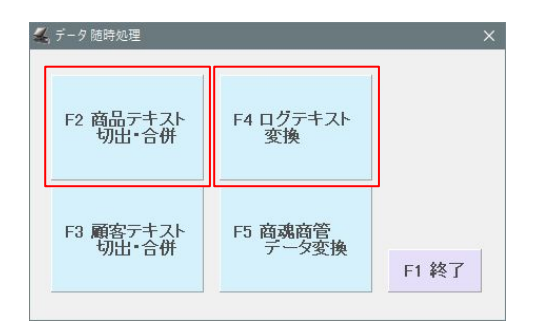

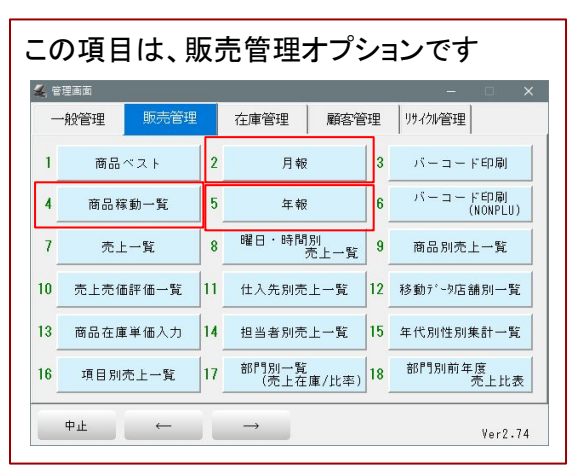

管理パスワード設定

開始メニュー > F6 基本設定 > F2 全般設定 > 初期2「管理パスワード設定起動」を 押します

| 🚄 全般設定    |          |          |        |           |          |                  |        |
|-----------|----------|----------|--------|-----------|----------|------------------|--------|
| 初期 1      | 初期2      | 初期3      | 小計     | NON-PLU   | 機種       | ×==-//-          | ディレクトリ |
| 顧客        | レシート     | 客面表示     | レシート印字 | 業種OP      | ポイント     | リサイクル            |        |
| - 疑似売掛機能( | 使用       | 一売掛時消費税確 | 2      | 月次更新      |          |                  | -      |
| しない       | する       | しない      | する     | このマシンで更新す | 3        | <b>更新時の自動バック</b> | アップ    |
| 売掛種別使用    |          | LAN使用    |        | しない       | する       | しない              | する     |
| しない       | する       | しない      | する     | 月次更新開始日   | 0. • 例)月 | 末締は0,25日締        | は26と入力 |
| 日報の売掛回費   | 波表示      | 1        |        |           |          |                  |        |
| 商品件数      | 伝票件数     |          |        | 管理バスワード影  | 設定起動     |                  |        |
| 帳票印刷等 筆   | 2商品コード設定 |          |        |           |          |                  |        |

1- 各画面機能を使用する際に、要求されるパスワードを決定します パスワードを入力後「決定」を押します

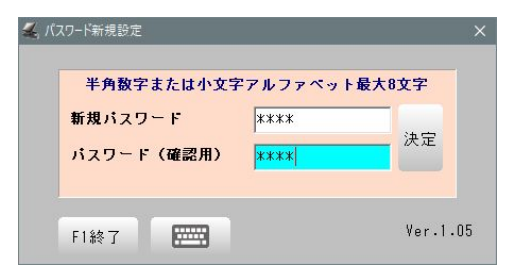

2- パスワードを使用する画面機能を選択して「 F10 書込」で設定します

| パスワード項目設定変 | E更       |                 |       |       |
|------------|----------|-----------------|-------|-------|
|            | バスワード設定  |                 |       |       |
| 在 庫        | ●しない ●する | 全般設定            | ● しない | ○する   |
| 金額変更       | ●しない ●する | 商品登録            | ● しない | ○する   |
| 日報         | ●しない ○する | 商品リスト           | ● しない | ○する   |
| 月報/年報      | ●しない ○する | 商品テキスト<br>切出・合併 | ● しない | ○する   |
| 商品移動       | ●しない ●する | ログテキスト          | ● しない | 0 する  |
| 入金/出金      | ●しない ●する |                 |       |       |
| F1中止       |          |                 |       | F10書込 |

設定された画面を開く、機能を使う場合、下記画面が表示されパスワード管理されます

| 半角数字ま | たはアルファペット最大8文字 |  |
|-------|----------------|--|
| パスワード |                |  |

# 日報の商品別売上集計機能

### 1- 日報の「商品別」を押します

□ 売上 釣銭(自局) 40000 先頭1桁グループ集計 □ 部門集計 固定 先頭2桁グループ集計 金種(自局) 0 □ 粗利表示 匚 局別販売 税率別集計 収支別集計 商品別 <br/>
<br/>
<br/>
<br/>
ビジコム江戸川橋店 (0<br/>
日報日時 2020年11月25日11時55分<br/>
印刷日時 2020年11月25日11時55分 ~ (0001-001) 不明 来客数 1人 平均単価 ¥325,825 < 商品別売上 > コード 品名数 金額 ニットセーター/01/S 401-000001-000 40,908 ニットセーター/02/M 401-000002-000 54,544 シャケット/S 402-000001-000 50,910 402-000002-000 ジャケット/M -- ---戻る 金種 売上 部門 粗利 局別 集計 釣銭 印刷 帳票

< 売上日報 > (0001-001) ビジコム江戸川橋店 日報日時 2020年11月25日11時55分 印刷日時 2020年11月25日11時55分 不明 1人 平均単価 ¥325,825 来客数 < 商品別売上 > コード 品名 数 金額 401-000001-000 ニットセーター/01/S 40,908 401-000002-000 ニットセーター/02/M 54.544 402-000001-000 ジャケット/S 50,910 402-000002-000 ジ ヤケット/M 25,455 403-000002-000 デニム/ルーズ 49,092 403-000003-000 デニム/ストーンウォッシュ 24,546 BDシャツ/ドット 404-000002-000 36,911 BDシャツ/フ°レイン 404-000003-000 5,273 404-000005-000 Tシャツ/02 17,275 5 404-000006-000 Tシャツ/03 4 13,820 405-000001-000 ワークバンツ 7,091 1 総計 34 325,825

2-商品別に、販売数/売上を集計

# NONPLU部門変更機能

## NONPLU読み取りで、部門選択画面を表示 NONPLUを読取ると、部門選択画面が表示され、部門の変更を行えます

## 【設定】

## 全般設定 > NONPLU 「NON-PLU呼出し時の部門変更」

| 初期 1                                                                                                    | 初期2                                         | 初期3                                                                       | 小計                           | NON-PLU                                                                                                    | 機種                                                                                                    | メニューバー                                                                                                    | ディレク                                      |
|----------------------------------------------------------------------------------------------------|---------------------------------------------|---------------------------------------------------------------------------|------------------------------|----------------------------------------------------------------------------------------------------|----------------------------------------------------------------------------------------------------|----------------------------------------------------------------------------------------------------|-------------------------------------------|
| 顧客                                                                                                    | レシート                                        | 客面表示                                                                      | レシート印字                       | 業種OP                                                                                                    | ポイント                                                                                                    | リサイクル                                                                                                    | 1                                         |
| NON-PLU                                                                                                 | 機能使用                                        | 仕入先表示                                                                     |                              | パターン2設定                                                                                                    |                                                                                                    |                                                                                                    | _                                         |
| しない                                                                                                    | する                                          | しない                                                                       | する                           | 使用しない                                                                                                    | 使用する 先朝                                                                                                    | 13-1-120 - 12                                                                                                    | 29                                        |
| NON-PLUO手出時                                                                                             | の部門変更                                       |                                                                           |                              | フ"ロック桁数(0-3                                                                                                    |                                                                                                    | 項目                                                                                                    |                                           |
| しない                                                                                                    | する                                          |                                                                           |                              | フ*ロック1 🚺                                                                                                    | 無限                                                                                                    | 仕入先                                                                                                    | メーカー                                      |
|                                                                                                    |                                             |                                                                           |                              | 7°¤n02 0                                                                                                    | EN BIP!                                                                                                    | 住入先                                                                                                    | メーカー                                      |
|                                                                                                    |                                             |                                                                           |                              |                                                                                                    |                                                                                                    |                                                                                                    |                                           |
|                                                                                                    |                                             |                                                                           |                              | 7°µ9/3                                                                                                    | E AND AND AND AND AND AND AND AND AND AND                                                                                                    | 仕入先                                                                                                    | メーカー                                      |
|                                                                                                    |                                             |                                                                           |                              | フ <sup>*</sup> ロック3 0<br>金額桁 4 倍                                                                                           | <ul><li>三説 部門</li><li>設指定 もたない</li></ul>                                                                                                    | <ul> <li>仕入先</li> <li>● 倍数 なし</li> </ul>                                                                                                    | <u>×-</u> ħ-                              |
| パターン1酸気                                                                                                 | 2                                           |                                                                           |                              | フ <sup>*</sup> ロック3 0<br>金額桁 4 倍)<br>パターン8設定                                                                               | 無税 部門<br>設指定 もたない                                                                                                    | <u>せ</u> ん先<br><u> 一</u> 倍数 なし                                                                                                    | Х-Л-<br>•                                 |
| バターン1設筑<br>使用しない                                                                                        | E<br>使用する 夕                                 | 七頭コート、 120 -                                                              | · [20]                       | フ <sup>*</sup> ロック3 0<br>金額桁 4 倍<br>パターン3設定<br>使用しない                                                                       | <ul> <li>無況</li> <li>部門</li> <li>数指定</li> <li>もたない</li> <li>使用する</li> <li>先弱</li> </ul>                                                                                                    | 仕入先<br>● 倍数 なし<br>回→ト* 20 - 20                                                                                                    | <u>***</u>                                |
| バターン1設筑<br>使用しない<br>ブロック桁数((                                                                            | E<br>使用する 夕<br>D-3)                         | 先頭⊐-ト、 <mark>20</mark> -<br>項目                                            | · [20                        | 7 <sup>°</sup> ロック3 0<br>金額桁 4 倍<br>パターン3設定<br>使用しない<br>7 <sup>°°</sup> ロッグ桁数(0-                                           | <ul> <li>無況 部門</li> <li>(数指定 もたない</li> <li>(使用する 先弱</li> <li>(5)</li> </ul>                                                                                                    | <ul> <li>         (仕入先)         (合数)なし         (なし)         (口→ト*)         (20) - [2         項目         (月         )         (月         )         (日)         (日)</li></ul> | <i>⊁=ħ=</i><br>▼<br>29                    |
| バターン1酸炭<br>使用しない<br>ブロック桁数(I<br>ブロック1 3                                                                 | E<br>使用する ダ<br>D-3)<br>無視 音                 | も頭コ∽ト☆ 120 -<br>項目<br>1311門 仕入先                                           | · 20<br>>-ħ-                 | 7*ロック3 0<br>金額桁 4 倍<br>パターン3設定<br>使用しない<br>7**ロック桁数(0<br>7*ロック桁 0                                                          | <ul> <li>無親</li> <li>部門</li> <li>使用する</li> <li>先弱</li> <li>部門</li> </ul>                                                                                                    | <ul> <li>仕入先</li> <li>● 倍数 なし</li> <li>頭」ート<sup>×</sup> 20 - [2</li> <li>項目</li> <li>仕入先</li> </ul>                                                                                                    | у-л-<br>х<br>29<br>у-л-                   |
| バターン1酸炭<br>使用しない<br>フ <sup>*</sup> ロック桁数(1<br>フ <sup>*</sup> ロック1 3<br>フ <sup>*</sup> ロック2 0            | E<br>使用する ダ<br>D-3)<br>無視 E<br>無視 E         | 先頭┐∽ト <sup>、</sup> [20] -<br>項目<br>1979 仕入先<br>1979 仕入先                   | - 20<br>×-ħ-<br>×-ħ-         | 7*ロック3 0<br>金額桁 4 倍<br>パターン3設定<br>使用しない<br>7*ロック桁数(0-<br>7*ロック1 0<br>7*ロック2 0                                              | <ul> <li>無観</li> <li>部門</li> <li>(現用する)</li> <li>先卵</li> <li>(第)</li> <li>(第)</li> <li>(第)</li> <li>(第)</li> <li>(第)</li> <li>(第)</li> <li>(第)</li> <li>(第)</li> <li>(第)</li> <li>(第)</li> <li>(第)</li> <li>(第)</li> <li>(第)</li> <li>(第)</li> <li>(第)</li> <li>(第)</li> <li>(1)</li> <li>(1)</li></ul>                              | 仕入先<br>● 倍数 なし<br>可-ト <sup>*</sup> 20 -<br>項目<br>仕入先<br>仕入先                                                                                                    | <u>外市</u><br>29<br>メーカー<br>メーカー           |
| バターン1設設<br>使用しない<br>ブロック桁数((<br>フ <sup>*</sup> ロック1 3<br>フ <sup>*</sup> ロック2 0<br>フ <sup>*</sup> ロック3 0 | e<br>使用する ダ<br>)-3)<br>無視 音<br>無視 音<br>無視 音 | 生頭コート <sup>™</sup> [20] -<br>項目<br>(1277) 仕入先<br>(1377) 仕入先<br>(1377) 仕入先 | - 20<br>×-ħ-<br>×-ħ-<br>×-ħ- | 7*ロック3     0       金額桁     4       げターン3設定       使用しない       7*ロック1       7*ロック1       7*ロック2       0       7*ロック3       0 | <ul> <li>無視</li> <li>部門</li> <li>(使用する)</li> <li>先朝</li> <li>(使用する)</li> <li>先朝</li> <li>(第四)</li> <li>(第四)</li> <li>(</li></ul> | 仕入先<br>▲ 倍数 【なし<br>取□+ト <sup>×</sup> [20 - [2<br>項目<br>仕入先<br>仕入先                                                                                                    | <u>у-л-</u><br>29<br>у-л-<br>у-л-<br>у-л- |

### レジ画面でNONPLUを読取ると「部門一覧」を表示します

| 🚄 🔵 レジ画面 (販売) B    | NONPLU部門選択 |              | -        | o x                |
|--------------------|------------|--------------|----------|--------------------|
| <u>次</u> 元<br>ポイ가率 |            | 部門を選択してください  | BU       | SICOM              |
| コード<br>顧客名         | 部門コード      | 部門名          | ^        |                    |
| <u>アパ°しル</u> カフェ   | 100        | 混在           | 能イ       | \$J72 ] <b>. ↓</b> |
| 1.5/12-9-/03 9"+9  | 101        | 保険           | Off      | 販売保留               |
| Stoto Lote-9       | 102        | 自費           | 計畫車服     | 日報                 |
| ジャケット ニットセータ       | 104        | 長ねざ          |          | 大子が知               |
| S S                | 110        | カリフラワー       |          |                    |
|                    | 117        | おくら          | 3        | 9                  |
|                    | 201        | 薬局           | 5        | 6                  |
|                    | 300        | 雑貨           | 2        | 3                  |
|                    | 401        | セーター         | 0        | 0                  |
| , I                | 402        | ジャケット        | 確        | 定                  |
|                    | 403        | <i>τ</i> '=4 | <b>小</b> | 計                  |
| ▲ F1終7             |            | 部門変更せず閉じる    |          |                    |

# VEGA3000連動設定

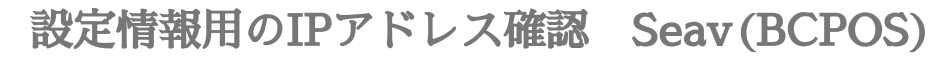

1-デスクトップ左端 Windowsマーク横の 虫眼鏡マークをクリック

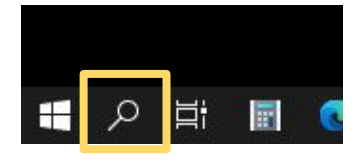

### 2-「cmd」と入力し「Enter」

| <ul> <li>最も一致する検索結果</li> <li>コマンドブロンブト<br/>アブリ</li> <li>Web の検索</li> <li></li></ul> | <ul> <li>最も一致する検索結果</li> <li>コマンドブロンプト<br/>アブリ</li> <li>Web の検索</li> <li>𝔅 cmd - Web 結果を見る &gt;</li> </ul> |                        |     |   |
|-------------------------------------------------------------------------------------|----------------------------------------------------------------------------------------------------|------------------------|-----|---|
| アブリ<br>Web の検索<br>C cmd - Web 結果を見る<br>>                                            | <ul> <li>コマンドブロンプト<br/>アブリ</li> <li>Web の検索</li> <li>Ø cmd - Web 結果を見る</li> </ul>                          | 最も一致する検索結果             |     |   |
| Webの検索<br>の cmd - Web 結果を見る >                                                       | Web の検索<br>Ø cmd - Web 結果を見る  >                                                                            | בעםל אעדב<br>דעםל אידע | ブト  |   |
| ♀ cmd - Web 結果を見る >                                                                 | ♪ cmd - Web 結果を見る >                                                                                        | Web の検索                |     |   |
|                                                                                     |                                                                                                    | ♀ cmd - Web 結果を        | E見る | > |
|                                                                                     |                                                                                                    |                        |     |   |

3-コマンドプロンプトで、「ipconfig/all」と入力し「Enter」

| די אלעסל 🔤                             |                                                                 | <u>1997</u> ); | × |
|----------------------------------------|-----------------------------------------------------------------|----------------|---|
| Microsoft Windows<br>(c) 2020 Microsof | EVersion 10.0.19041.630]<br>t Corporation. All rights reserved. |                | ^ |
| C:¥Users¥takeuch                       | 2016>ipconfig                                                   |                |   |
|                                        |                                                                 |                |   |
|                                        |                                                                 |                | ~ |

4-ネットワーク情報(例)下記情報を以降の BCPOSとVEGA3000に設定します IPv4アドレス 192.168.0.12 > 赤字の部分を180(BCPOS)で設定します ※192.168.0.100、100であれば、店内で重なる事は通常ありません (192.168.0のネットワーク部は、合わせてください)

| ・サブネットマスク    | 255.255.255.0 | この項日は 同じ設定を入 |
|--------------|---------------|--------------|
| ・デフォルトゲートウェイ | 192.168.0.1   | れます          |
| ・DNSサーバ      | 210.130.1.1   |              |
|              | 210.130.0.1   |              |

🔜 コマンド プロンプト ・サネット アダプター イーサネット: 涸有の DNS サ 71 Realtek PCIe GBE Family Controller F4-4D-30-4D-73-E9 (優先) Ċτ nuin 01-1E-8E-6D-0E-E4-4D-30-4D-73-E9 マリ WINS サ 68.0.240BIOS over

## Seav (BCPOS) IPアドレスの固定設定

## VEGA3000とBCPOSの接続は、有線LANで行います その際にVEGA3000とBCPOS用パソコンのIPを固定する必要があります

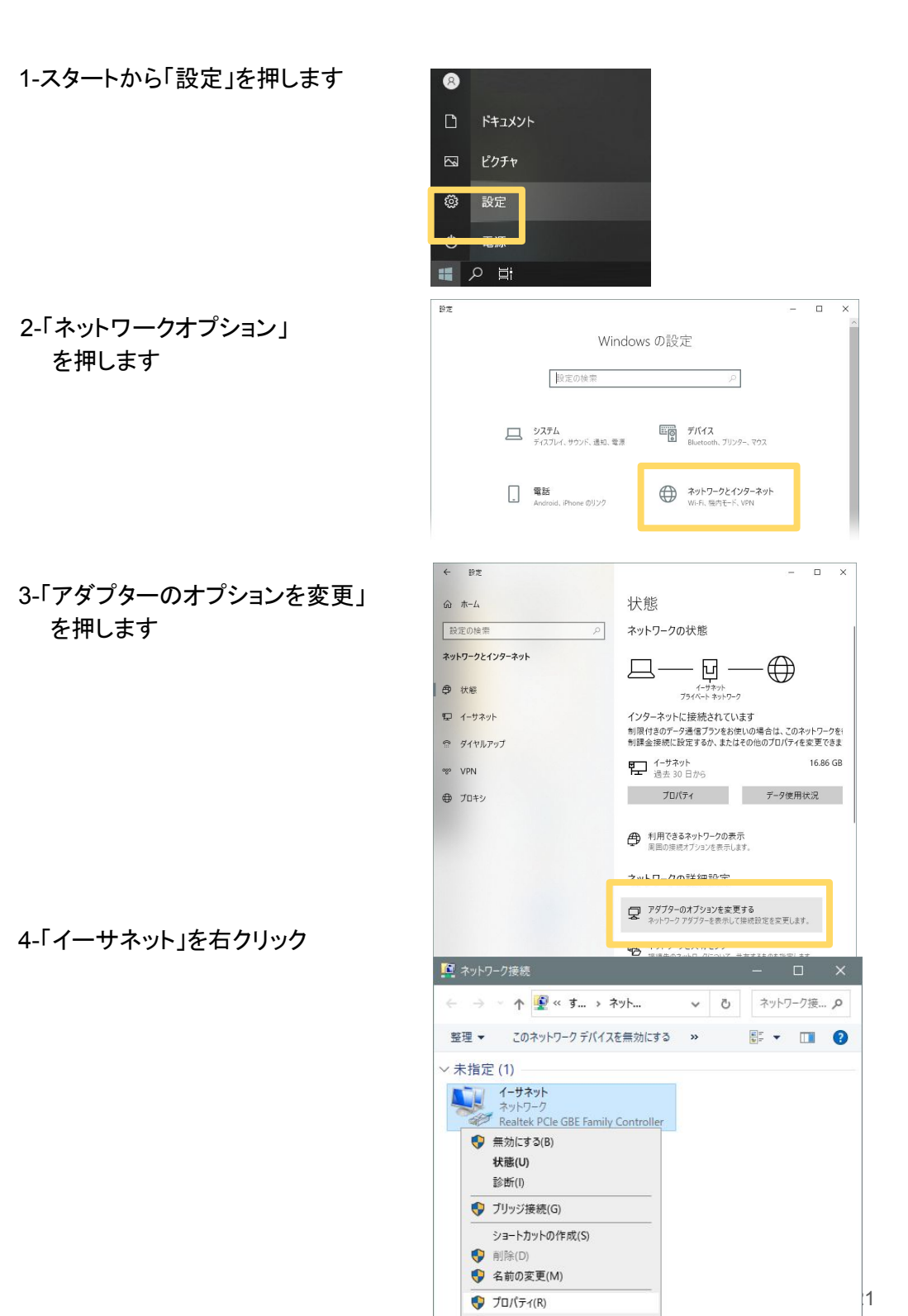

## 5-「プロパティ」をクリック

### 6-「インターネットプロトコル バージョン4(TCP/IPv4)」 を選択し 「プロパティ」を押します

|                                                                        |              |                 | _ X          |
|------------------------------------------------------------------------|--------------|-----------------|--------------|
| ← → · · · · · · · · · · · · · · · ·                                    | Ō            | ネットワー           | ク接 p         |
| 整理 ▼ このネットワークデバイスを無効にする »                                              |              | •               |              |
| ~未指定 (1)                                                               |              |                 |              |
| イーサネット<br>ネットワーク<br>Realtek PCIe GBE Family Controller                 |              |                 |              |
| <ul> <li>         (する)(まる)         状態(U)         診断(I)     </li> </ul> |              |                 |              |
| 💔 ブリッジ接続(G)                                                            |              |                 |              |
| ショートカットの作成(S)<br>♥ 削除(D)                                               |              |                 |              |
| <ul> <li>▼ 和明ジス定(m)</li> <li>♥ ブロパティ(R)</li> </ul>                     |              |                 |              |
| 堕 イーサネットのブロバティ                                                         |              |                 | ×            |
| ネットワーク                                                                 |              |                 |              |
| 连结の方法・                                                                 |              |                 |              |
| Realtek PCIe GBE Family Controller                                     |              |                 |              |
|                                                                        |              | 構成の             |              |
| この接続は次の項目を使用します(Q):                                                    |              | 個人に             | )<br>        |
| Microsoft ネットワーク用クライアント                                                |              |                 | ^            |
| Microsoft ネットワーク用ファイルとフリンター                                            | 行            |                 |              |
| ✓ ▲ インターネット プロトコル パージョン 4 (TCP/IPv<br>—                                | 4)           | 8               |              |
| ■ Microsoft LLDP プロトコル ドライパー                                           | FIOLOC       | 01              |              |
| <ul> <li>✓ エインターネットプロトコル バージョン 6 (TCP/IPv</li> <li></li> </ul>         | 6)           |                 | •            |
| インストール( <u>N</u> ) 削除( <u>U</u> )                                      | 5            | 10/(ティ          | ( <u>R</u> ) |
| 説明<br>伝送制御プロトコル/インターネット プロトコル。相互:<br>ネットワーク間の通信を提供する、既定のワイド エリ<br>ルです。 | 接続され<br>アネット | 1たさまざ<br>•ワ−ク プ | まな<br>ロトコ    |
| 0                                                                      | <            | +               | ャンセル         |

## 7-「次のIPアドレスを使う」 を押します

| TX.               | 代替の構成                                                                                |                       |            |
|-------------------|--------------------------------------------------------------------------------------|-----------------------|------------|
| ネット<br>きます<br>くださ | ・ワークでこの機能がサポートされている場合は、IP 設定を自動<br>「。サポートされていない場合は、ネットワーク管理者に適切な<br>い。<br>3(0)       | 的に取得すること<br>IP 設定を問い合 | とがで<br>わせて |
| 0                 |                                                                                      |                       |            |
| -0<br>IP          | ) <b>次の IP アドレスを使う(<u>S</u>):</b><br>? アドレス( <u>D</u> ): ・・・                         | 4                     |            |
| O<br>IP<br>サ      | 次のIP アドレスを使う(S):           ア アドレス(D):           ・・・・・・・・・・・・・・・・・・・・・・・・・・・・・・・・・・・・ | •                     |            |

DNS サーバーのアドレスを自動的に取得する(B)

- 8- ネットワーク情報に記載されている各アドレスの「IPアドレス」
   以外は、同じアドレスを入力
   IPアドレスだけは、下記を参考に違うアドレスを入力します
- ※ ネットワーク管理者がおり、機器のアドレスを固定している場合は、この限りではありません。

(ネットワーク管理者にご相談下さい)

| インターネット プロトコル バージョン 4 (TCP/IPv4)のフ                                 | プロパティ              |                       |               | ×                |
|--------------------------------------------------------------------|--------------------|-----------------------|---------------|------------------|
| 全般<br>ネットワークでこの機能がサポートされている場合<br>きます。サポートされていない場合は、ネットワーク<br>ください。 | は、IP 設定<br>7管理者にii | で<br>を<br>自動<br>箇切な I | 的に取得<br>P 設定を | することがで<br>問い合わせて |
| ○ IP アドレスを自動的に取得する( <u>O</u> )<br>● 次の IP アドレスを使う( <u>S)</u> ;     |                    |                       |               |                  |
| IP アドレス( <u>(</u> ):                                               | •                  |                       | •             |                  |
| サブネット マスク(山):                                                      |                    |                       | š.,           |                  |
| デフォルト ゲートウェイ( <u>D</u> ):                                          |                    | ×                     |               | ]                |
| ○ DNS サーバーのアドレスを自動的に取得す                                            | ට්( <u>B</u> )     |                       |               |                  |
| (●) 次の DNS サーハーのアトレスを使う(E):                                        |                    |                       |               |                  |
| 優先 DNS サーバー( <u>P</u> ):                                           |                    |                       | •             |                  |
| 代替 DNS サーバー( <u>A</u> ):                                           | •                  | 2                     | 3 <b>9</b> 7  |                  |
| □終了時に設定を検証する( <u>L</u> )                                           |                    |                       | 詳細            | 設定( <u>V</u> )   |
|                                                                    |                    | OK                    |               | キャンセル            |

ネットワーク情報(例)下記情報 ・IPv4アドレス 192.168.0.180 > 赤字の部分を150(例)で設定します ※192.168.0.180、180であれば、通常店内で重なる事は通常ありません (192.168.0のネットワーク部は、合わせてください)

| ・サブネットマスク    | 255.255.255.0 | この項目は、同じ設定を入 |
|--------------|---------------|--------------|
| ・デフォルトゲートウェイ | 192.168.0.1   | れます          |
| ・DNSサーバ      | 210.130.1.1   |              |
|              | 210.130.0.1   |              |

| אלעסל 🔤                                                                                                    |       |       | × |   |
|----------------------------------------------------------------------------------------------------|-------|-------|---|---|
| イーサネット アダプター イーサネット:                                                                                                    |       |       |   | ^ |
| 接続固有の DNS サフィックス:<br>説明: Realtek PCIe GBE Family Control<br>物理アドレス: F4-4D-30-4D-73-E9<br>DHCP 有効 (はい<br>自動構成有効                                                       | ler   |       |   |   |
| リンクローカル IPv6 アドレス : fe80::10b9:262e:571b:cb09%5(優5<br>IPv4 アドレス                                                                                                    | も)    |       |   |   |
| テフォルト ゲートウェイ : 192.168.73.1<br>DHOP サーバー : 192.168.73.10<br>DHOP v6 IAID : 66342192<br>DHOP v6 クライアント DUID 00-01-00-01-1E-8E-6D-0F-F4-4D-3<br>DNS サーバー : 210.130.1.1 | 0-4D- | 73-E9 |   |   |
| プライマリ WINS サーバー : 192.168.0.240<br>NetBIOS over TCP/IP : 有効                                                                                                    |       |       |   |   |

VEGA3000 ネットワーク図

VEGA3000とBCPOSの接続は、有線LANで行います その際にVEGA3000とBCPOS用パソコンのIPを固定する必要があります

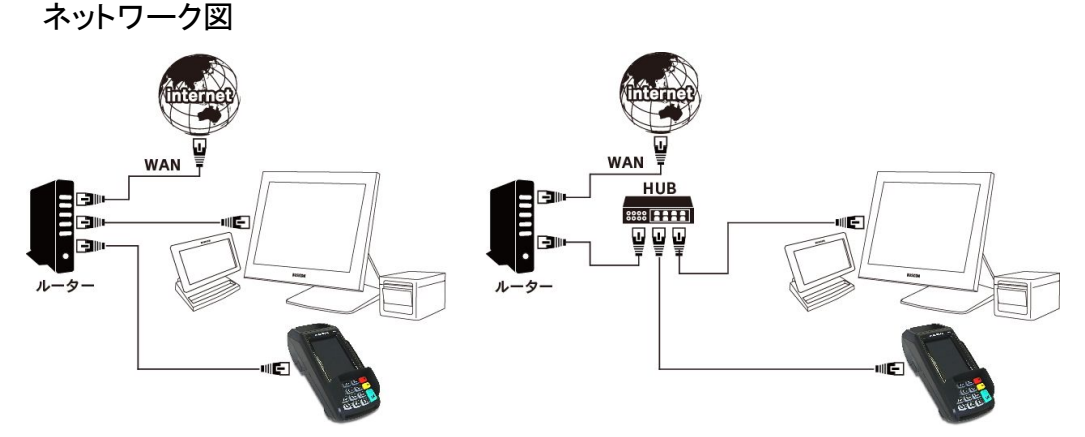

## **VEGA3000のIP固定設定** VEGA3000のIPアドレスを固定します 1-スタート画面の「機能選択」を押します

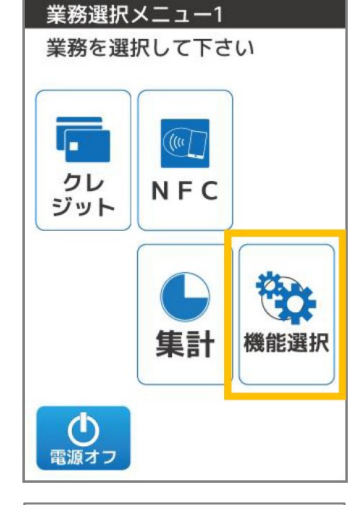

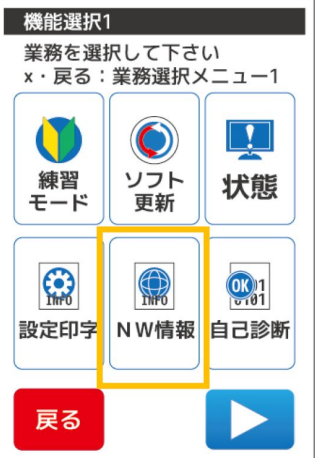

2-「NW情報」を押します

### 3-「ネットワーク設定」を押します

| ネットワ                             | ーク情報        |         |  |
|----------------------------------|-------------|---------|--|
| 現在:XXXX(通信形態表示)<br>IP自動取得/IP手動設定 |             |         |  |
| 完了:機能                            | 能選択1        |         |  |
| IP )                             | xx.xx.xx    | X . XXX |  |
| MSK 2                            | (XX.XXX.XX) | X.XXX   |  |
| GW X                             | (XX.XXX.XX) | X.XXX   |  |
| DNS 3                            | XX.XXX.XX   | X.XXX   |  |
| ネットワーク<br>設定                     | IP<br>再取得   | 自己診断    |  |
| 戻る                               | •           |         |  |

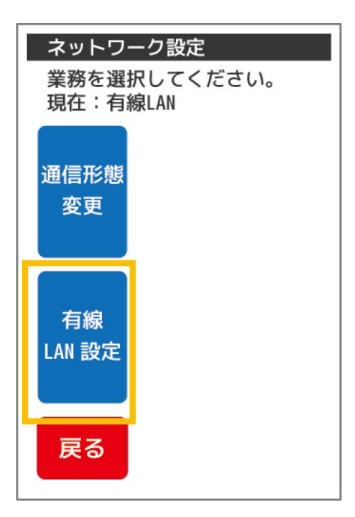

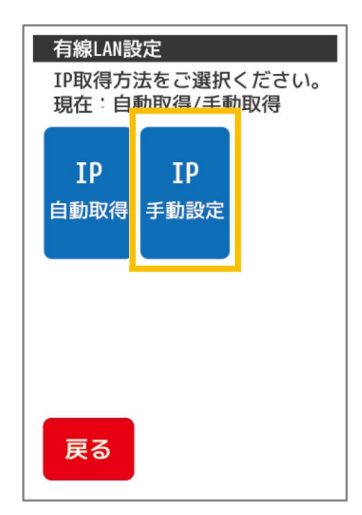

### 4-「有線LAN設定」を押します

5-「IP手動設定」を押します

6-P1で確認した、各アドレスを入力します

IPアドレス「192.168.0.190」を入力「次へ」

以下は、下記ネットワーク情報と同じ

| サブネットマスク | >「次へ」 |
|----------|-------|
| ゲートウェイ   | >「次へ」 |
| DNS      | >「次へ」 |

| IP手動設定<br>テンキーにて固定<br>をご入力ください | IPアドレス<br>。 |
|--------------------------------|-------------|
| 現在値<br>XXX.XXX.XXX.XXX         |             |
| 設定値<br>・                       |             |
|                                |             |
|                                |             |
| 戻る                             | 次へ          |

※DNSは上段を入力

### ネットワーク情報(例)下記情報

IPv4アドレス 192.168.0.190 > 赤字の部分を190(例)で設定します
 ※192.168.0.150、150であれば、通常店内で重なる事は通常ありません
 (192.168.0のネットワーク部は、合わせてください)

| • • • • • • • • • |               | <u>·</u>     |
|-------------------|---------------|--------------|
| ・サブネットマスク         | 255.255.255.0 | この項目は 同じ設定を入 |
| ・デフォルトゲートウェイ      | 192.168.0.1   | れます          |
| ・DNSサーバ           | 210.130.1.1   |              |
|                   | 210.130.0.1   |              |

| סד בארג אלא איז די די די די די די די די די די די די די                                                                                                    | - 0       | × |
|----------------------------------------------------------------------------------------------------|-----------|---|
| イーサネット アダプター イーサネット:                                                                                                    |           | ^ |
| 接続固有の DNS サフィックス :<br>説明 : Realtek PCIe GBE Family Controll<br>物理アドレス : F4-4D-30-4D-73-E9<br>DHOP 有効 : (はい<br>自動構成有効 : (はい<br>リンクローカル IPv6 アドレス : fe80::10b9:262e:571b:cb09%5(優先<br>IPv4 アドレス : 192.168.0.110(優先) | er<br>)   |   |
| サフネット マスク 255.255.2                                                                                                    |           |   |
| DHCPv6 クライアント DUID 00-01-00-01-1F-8F-6D-0F-F4-4D-30<br>DNS サーバー                                                                                                    | -4D-73-E9 | ) |

## 7- 設定情報を確認し「次へ」を押します

| IP手動<br>設定内 | 設定<br>容をご確認ください。 |
|-------------|------------------|
| IP          | XXX.XXX.XXX.XXX  |
| MSK         | XXX.XXX.XXX.XXX  |
| GW          | XXX.XXX.XXX.XXX  |
| DNS         | XXX.XXX.XXX.XXX  |
|             |                  |
| 戻る          | 次へ               |

## 8-「完了」を押して終了します

| IP手動設定<br>設定を変更しました。 |
|----------------------|
|                      |
|                      |
|                      |
|                      |
| 元了                   |

## BCPOSとVEGA3000の通信方法設定

BCPOSとVEGA3000の通信は有線LANとなります。

1- TOP画面でテンキーを使い [8][4][0][5][OK]を押します

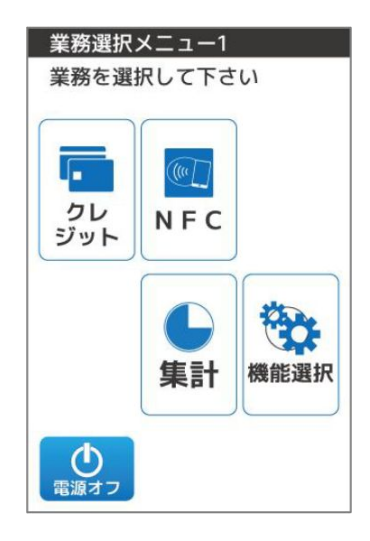

2-パスワード入力画面、テンキーを使い [0][1][2][0][次へ]を押します

| EIILEI PASSWULU                        |        |
|----------------------------------------|--------|
| パスワードを<br>入力後OKを<br>押して下さい<br>x・戻る:業務選 | 択メニュー1 |
|                                        |        |
|                                        |        |
| 戻る                                     | 次へ     |

3-端末設定1が表示されます「▷」を押します

| 端末設定  | 1      |       |
|-------|--------|-------|
| 業務を選  | 択して下さ  | U)    |
| x・戻る: | 保守モート  | 2     |
| 印字    | ヘルプデスク | 応答タイム |
| メッセージ | TEL    | アウト時間 |
| 確認コード | 会員番号   | 簡易日計  |
| パスワード | 印字方法   | 機能    |
| 戻る    |        |       |

### 4-端末設定2が表示されます「▷」を押します

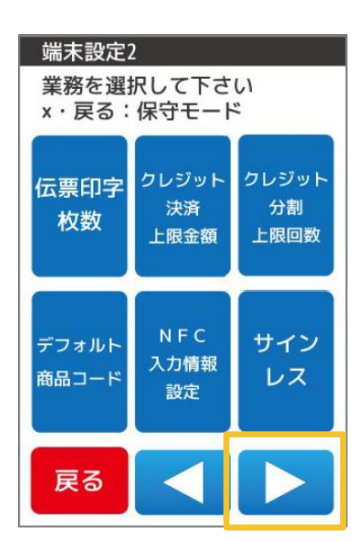

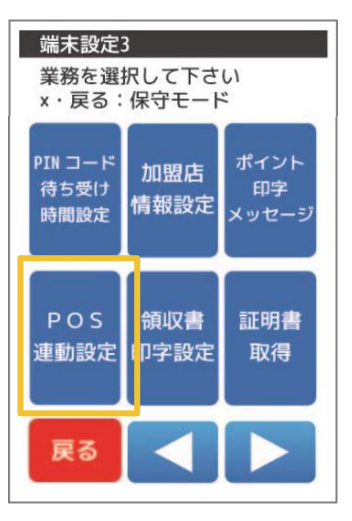

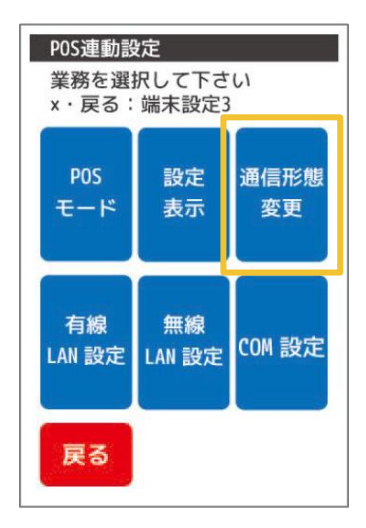

5-「POS連動設定」を押します

6-「通信形態変更」を押します

7-「有線LAN設定」を押します ※WiFiは接続が安定しません

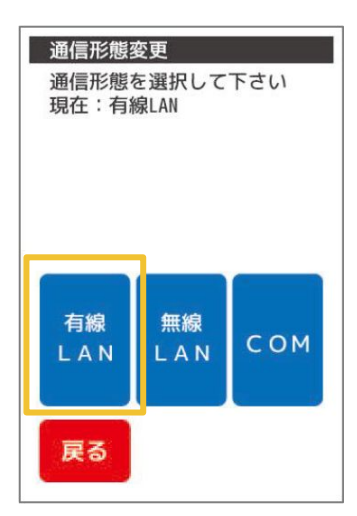

### 8-「完了」を押します

| 通信形態変更<br>通信方式を切替えました<br>完了:POS連動設定 |
|-------------------------------------|
|                                     |
|                                     |
| 完了                                  |
|                                     |

## VEGA3000にパソコン(BCPOS)のIP設定を入力

VEGA3000に、BCPOSがインストールされているパソコンの IPアドレス

を設定します

1- 通信方法の設定が終了すると、POS連動 設定画面に戻ります

「有線LAN」設定を押します

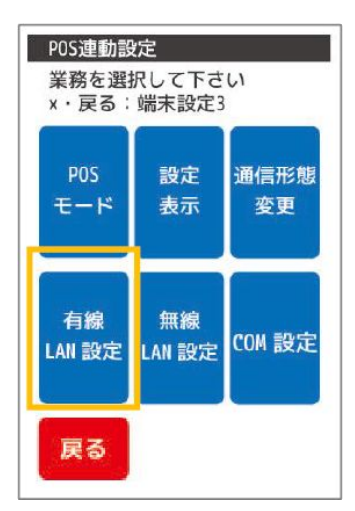

2-テンキーを使い、パソコンの固定 IPアドレス をVEGA3000に登録します

•POS IP

本マニュアルでは、192.168.0.180 となりますが、ネットワーク管理者がいる場 合、設定した値を入力します

POS PORT
 「53001」で登録してください

| POS情報:<br>テンキー( | 有線LAN           |
|-----------------|-----------------|
| をご入力            | Fさい             |
| ★POS IP         |                 |
| 現在値             | XXX.XXX.XXX.XXX |
| POS POR         | ··<br>T         |
| 現在値             | XXXXX           |
|                 |                 |
|                 |                 |
|                 |                 |
|                 |                 |
|                 | ( second        |
| 戻る              | 次へ              |

「次へ」を押します

| 🔤 אדער איזער איז איז איז איז איז איז איז איז איז איז                           |        |           | ×      |
|--------------------------------------------------------------------------------|--------|-----------|--------|
| イーサネット アダプター イーサネット:                                                           |        |           | ^      |
| 接続固有の DNS サフィックス :                                                             |        |           |        |
| 説明                                                                             |        |           |        |
| UHCP 有効                                                                        |        |           |        |
| <del>リンクローカル IPv6 アドレス : fe80::10b9:262e:571b:cb09%</del> 5(優先)<br>  IPv4 アドレス |        |           |        |
| サフネット マスク 255.255.255.0<br>リース取得                                               |        |           |        |
| リースの有効期限                                                                       |        |           |        |
| DHCP サーバー                                                                      |        |           |        |
| DHCPv6 クライアント DUID                                                             | D-73-E | <u> 9</u> |        |
|                                                                                |        |           |        |
| ノライマリ WINS サーハー 192,168.0.240<br>NetBIOS over TCP/IP 有効                        |        |           |        |
|                                                                                |        |           | $\sim$ |

3- 設定内容の確認画面になります 「確定」を押します

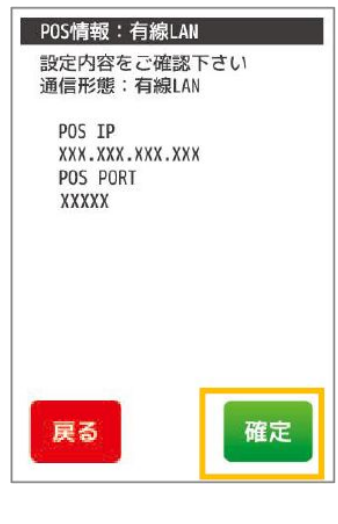

### 4-「完了」を押して終了します

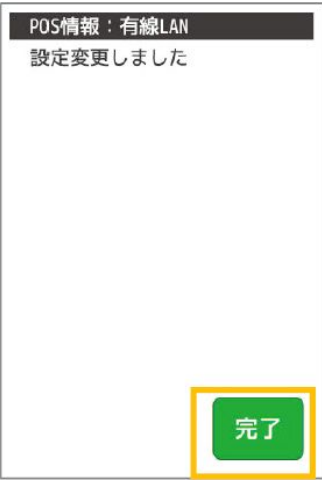

## その他機能追加

【機能追加】

・レジ画面のみ商品検索時の半角 /全角を区別しないように対応

・各種マスタの部門マスタ CSV 取込で税率追加

・セカンドディスプレイ設定で富士電機の自動釣銭機でもセルフレジの現金を使用できるように追加

・BCGin.exe、ECGin.exeのJAN重複チェックにて、マスタの JANもチェックするように追加

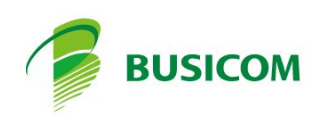